## Problem beim Festlegen des URL-Service-Labels in CUCDM

### Inhalt

Einführung Voraussetzungen Anforderungen Verwendete Komponenten Problem: Problem bei der Angabe der URL-Bezeichnung des Dienstnamens Lösung Aktivieren Sie die URL-Beschriftung, während Sie ein Telefon über das Menü "Phone" (Telefon) hinzufügen. Aktivieren Sie die URL-Beschriftung, während Sie das Telefon über das Teilnehmermenü hinzufügen. Überprüfen

### Einführung

In diesem Dokument wird beschrieben, wie Sie das Service-URL-Label in Cisco Unified Communication Domain Manager (CUCDM) hinzufügen.

### Voraussetzungen

### Anforderungen

Cisco empfiehlt, über Kenntnisse in folgenden Bereichen zu verfügen:

- Cisco Hosted Collaboration Solution (HCS)
- Cisco Unified Communication Domain Manager (Cisco UCDM)

#### Verwendete Komponenten

Die Informationen in diesem Dokument basieren auf den folgenden Software- und Hardwareversionen:

• CUCDM 10,6,3 SU1a

Die Informationen in diesem Dokument wurden von den Geräten in einer bestimmten Laborumgebung erstellt. Alle in diesem Dokument verwendeten Geräte haben mit einer leeren (Standard-)Konfiguration begonnen. Wenn Ihr Netzwerk in Betrieb ist, stellen Sie sicher, dass Sie die potenziellen Auswirkungen eines Befehls verstehen.

# Problem: Problem bei der Angabe der URL-Bezeichnung des Dienstnamens

Entweder im Profil für die Durchwahlmobilität oder im Telefon kann im Service-Menü nicht das URL-Label des Dienstnamens angegeben werden.

| 📙 P1 🛪 👻 Select an Option 👻  |                              |                                       |
|------------------------------|------------------------------|---------------------------------------|
| Phones [SEP123456789012]     |                              |                                       |
| Phone Lines Speed Dials Serv | rices Busy Lamp Fields Blf D | irected Call Parks Dual Mode Settings |
| Service                      | •                            |                                       |
|                              | Service Name*                | Login/Logout                          |
|                              | Url Button Index             | 1                                     |
|                              |                              |                                       |

### Lösung

Aktivieren Sie die URL-Beschriftung, während Sie ein Telefon über das Menü "Phone" (Telefon) hinzufügen.

Melden Sie sich als Provider-Administrator an, und wechseln Sie unter **Rollenverwaltung > Field Display Policies (FDP).** 

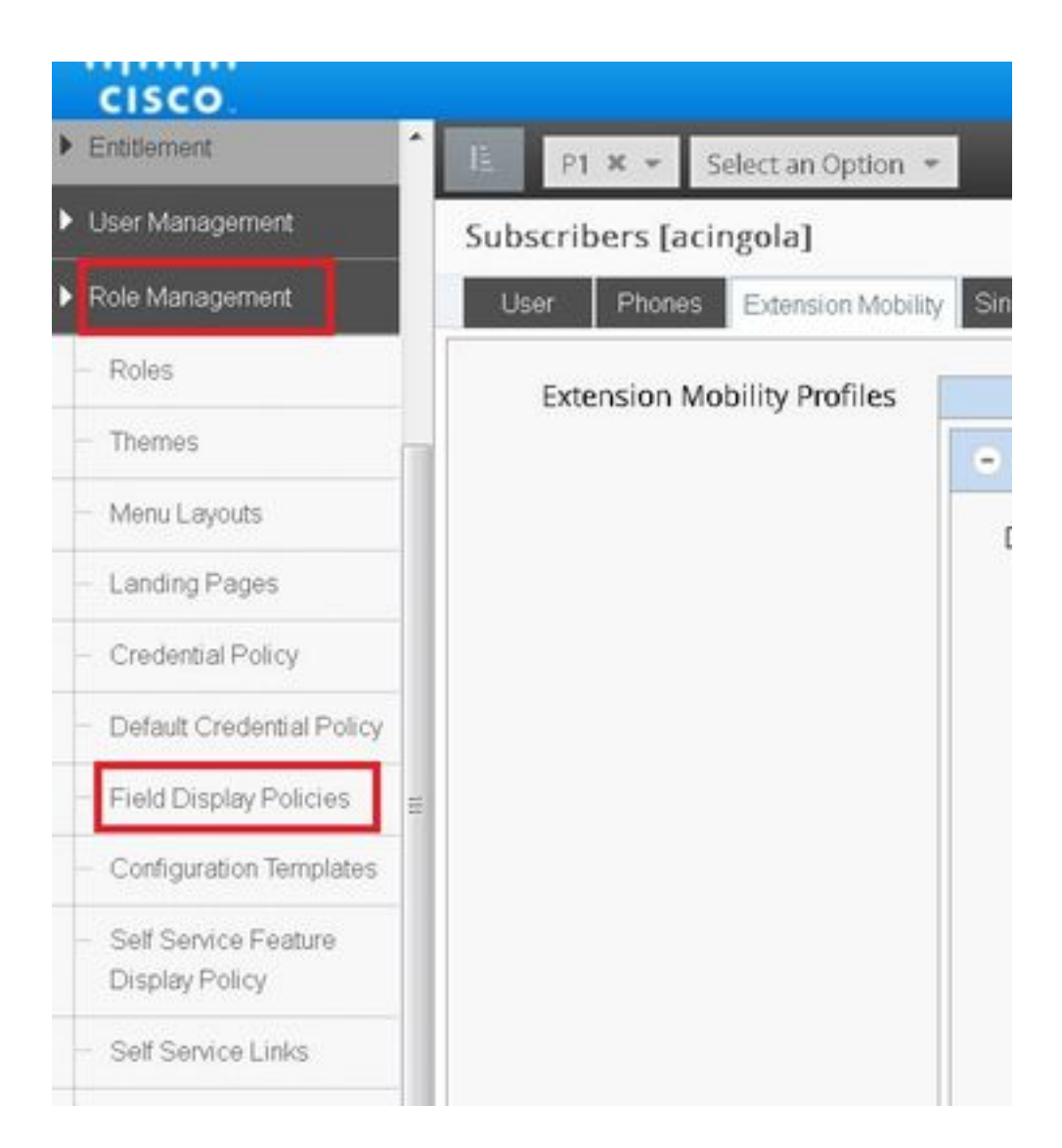

 Wählen Sie den SubscriberPhoneMenuitemProvider aus, und klonen Sie das FDP unter der Kundenhierarchie.Dies kann durch Auswählen des SubscriberPhoneMenuitemProvider und Öffnen erfolgen.Anschließend können Sie oben rechts das betreffende FDP klonen, wie im Bild gezeigt:

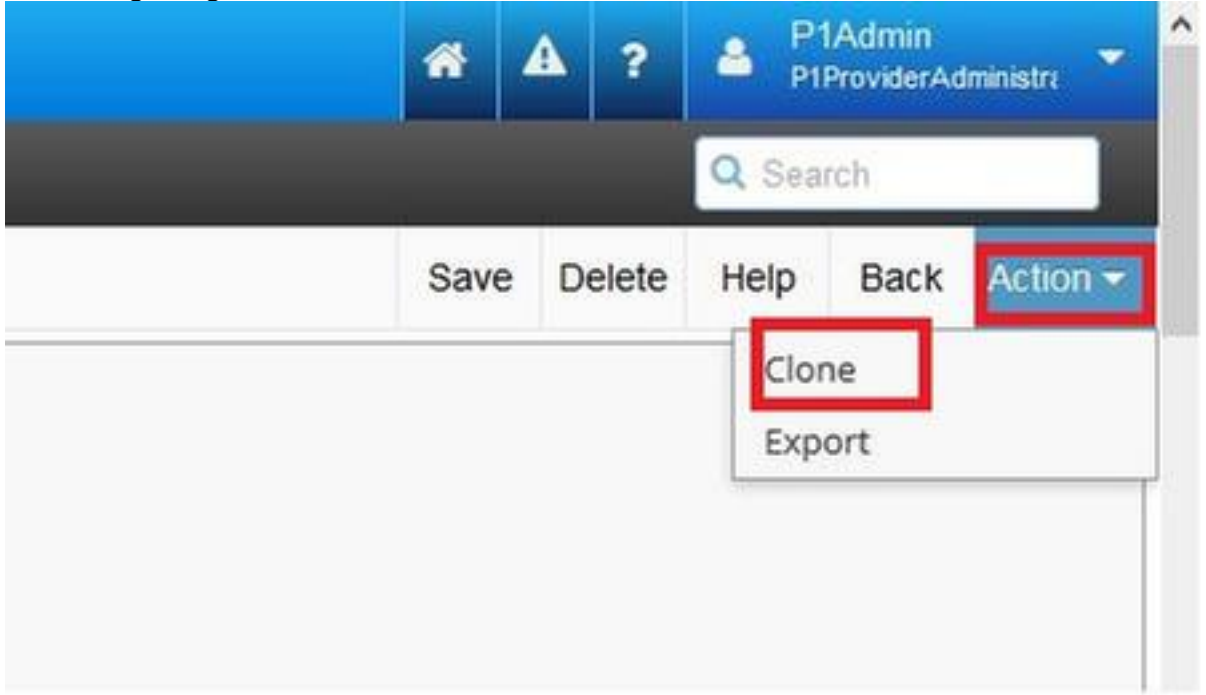

| cisco                             |       |                                       |                                                  |                          | *     | *       | ?   | A P1   | Admin<br>ProvidesAd |
|-----------------------------------|-------|---------------------------------------|--------------------------------------------------|--------------------------|-------|---------|-----|--------|---------------------|
| Entitlement                       | IL.   | P1 × • BRU × • Select an Option       | •                                                |                          |       | · - ·   |     | Q Sea  | 511                 |
| User Management                   | Field | Display Policies                      |                                                  |                          |       | ,       | Add | Delete | Help                |
| Role Management                   |       | Name                                  | * T Description                                  | Target Model Type        | Hiera | archy   | 2   |        |                     |
| Roles                             | 13    | AddSubscriberWizard_AdvPhone_FDP      | FDP for Advanced Phone settings in Subscriber Wi | i device/cucm/Phone      | sys   |         |     |        |                     |
| Themes                            | 8     | AddSubscriberWizard_AdvPhoneRel_FDP   | FDP for Advanced Phone settings in Subscriber Wi | relation/SubscriberPhone | sys   |         |     |        |                     |
|                                   | 10    | selfservice_device_cucm_phone         |                                                  | device/cucm/Phone        | sys   |         |     |        |                     |
| - Menu Layouts                    | 13    | selfservice_relation_subscriber_phone | Governs fields displayed to end user             | relation/SubscriberPhone | sys   |         |     |        |                     |
| <ul> <li>Landing Pages</li> </ul> | 10    | SubscriberPhoneMenuItem               | FDP for Phone Relation.                          | relation/SubscriberPhone | sys   | ٦,      | Ļ   |        |                     |
| Credential Policy                 | 12    | SubscriberPhoneMenuItemCustomer       | FDP for Phone Relation at Customer Level         | relation/SubscriberPhone | sys   | V       |     |        |                     |
|                                   | 10    | SubscriberPhoneMenuItemProvider       | FDP for Phone Relation at Provider level.        | relation/SubscriberPhone | sys   |         |     |        |                     |
| Default Credenbal Policy          | 10    | SubscriberPhoneMenuItemProvider       | FDP for Phone Relation at Provider level.        | relation/SubscriberPhone | sys.h | cs.P1.8 | BRU |        |                     |
| Field Display Policies            | 0     | SubscriberPhoneMenuItemSite           | FDP for Phone Relation at Site Level             | relation/SubscriberPhone | sys   |         | _   |        |                     |
| - Configuration Templates         |       |                                       |                                                  |                          |       |         |     |        |                     |
| - Self Service Feature            |       |                                       |                                                  |                          |       |         |     |        |                     |

- Öffnen Sie den neuen SubscriberPhoneMenuitemProvider auf Kundenhierarchimebene.
- Fahren Sie unter dem Bereich Service-Felder fort.
- Wählen Sie das Attribut services.service.name aus.
- Wechseln Sie zum im Bild angezeigten Attribut service.service.name.

### Klicken Sie auf Speichern.

| Available                                                                                                    | Selected                                                                                                    |
|----------------------------------------------------------------------------------------------------|----------------------------------------------------------------------------------------------------|
| aarNeighborhoodName<br>addOnModules<br>addOnModules.addOnModule<br>addOnModules.addOnModule.index<br>addOnModules.addOnModule.loadInformation<br>addOnModules.addOnModule.model<br>allowCtiControlFlag<br>allowiXApplicableMedia<br>AllowPresentationSharingUsingBfcp<br>alwaysUsePrimeLine<br>alwaysUsePrimeLineForVoiceMessage<br>authenticationMode | services   services.service   services.service.name   services.service.telecasterServiceName   services.service.urlButtonIndex   services.service.urlLabelAscii |
|                                                                                                    |                                                                                                    |

Save Delete

neih

DACK A

Legen Sie die oben genannten Schritte für dieses FDP fest:

- SubscriberPhoneMenuItemKunde
- SubscriberPhoneMenuItemSite

# Aktivieren Sie die URL-Beschriftung, während Sie das Telefon über das Teilnehmermenü hinzufügen.

Melden Sie sich als Provider-Administrator an, und wechseln Sie unter **Rollenverwaltung > Field Display Policies (FDP).** 

 Wählen Sie SubscriberAdvancedDefault aus, und klonen Sie das FDP in der Kundenhierarchie. Wählen Sie dazu den SubscriberPhoneMenuitemProvider aus, und öffnen Sie ihn. Dann können Sie in der rechten oberen Ecke die betreffende FDP klonen.

In diesem Beispiel wird das SubscriberAdvancedDefault-FDP auf Systemebene auf Kundenebene auf **SubscriberAdvancedDefault** (sys.hcs.P1.BRU) geklont.

| 🗲 🗲 🔊 🖉                                  | 0.48.55.3/#/li | st/?id=14775594285348/hierarchy=57fe/ | 2a5f4767131244241d1e⌖=%2Fapi5         | Q enable ssh synology                | → ☆ 自 🤇                |
|------------------------------------------|----------------|---------------------------------------|---------------------------------------|--------------------------------------|------------------------|
| 🔰 IPCBU-CAP Loads Page 🧾 Mo              | st Visited 🖁   | 🕽 Special File Publish for 📴 Cisco Da | ashboards 📒 IOS_VOICE/SBC 📴 CUCM 📑 SB | c 🧾 HCS 🔒 ASA 🦲 FAX                  | X 🦲 HUCS 📑 CUEAC 📑 LAB |
| cisco.                                   |                |                                       |                                       |                                      | 4                      |
| <ul> <li>Dial Plan Management</li> </ul> | 1£             | P1 🗙 👻 BRU 🗶 👻 Select a               | n Option 💌                            | _                                    |                        |
| Subscriber Management                    | Field          | Display Policies                      |                                       |                                      |                        |
| - Lines                                  |                | Name *                                | T Description                         | Target Model Type                    | Hierarchy              |
|                                          | 13             | SubscriberAdvancedDefault             | FDP for Subscriber Model, Site Admin. | relation/Subscriber                  | sys                    |
| - Agent Lines                            | 10             | SubscriberAdvancedDefault             | FDP for Subscriber Model, Site Admin. | relation/Subscriber                  | sys.hcs.P1.BRU         |
| - Phones                                 |                |                                       |                                       | The South Construction and the south |                        |
| Subscribers                              |                |                                       |                                       |                                      |                        |

Öffnen Sie den neuen FDP SubscriberAdvancedDefaultat auf Ebene der Kundenhierarchie.

- Verschieben Sie sich unter Extension Mobility.
- Wählen Sie DeviceProfile.services.service.name-Attribut aus.
- Wechseln Sie zum service.service.name-Attribut, wie im Bild gezeigt.
- Klicken Sie auf Speichern.

| Title* Extension Mobility                                                                                                    |                                                                                                    |
|----------------------------------------------------------------------------------------------------|----------------------------------------------------------------------------------------------------|
| Display as Fieldset 📃                                                                                                    |                                                                                                    |
| Number of Columns                                                                                                    |                                                                                                    |
| Fields                                                                                                    |                                                                                                    |
| Available         associatedGroups.userGroup.userRoles         associatedGroups.userGroup.userRoles.userRoles         associatedPc         authenticationType         calendarPresence         convertUserAccount         ctiControlledDeviceProfiles.profileName         cUCUser         CUCUser.Address | Selected         DeviceProfile.blfDirectedCallParks.blfDirectedCal         DeviceProfile.blfDirectedCallParks.blfDirectedCa         DeviceProfile.blfDirectedCallParks.blfDirectedCa         DeviceProfile.blfDirectedCallParks.blfDirectedCa         DeviceProfile.blfDirectedCallParks.blfDirectedCa         DeviceProfile.blfDirectedCallParks.blfDirectedCa         DeviceProfile.blfDirectedCallParks.blfDirectedCa         DeviceProfile.blfDirectedCallParks.blfDirectedCa         DeviceProfile.blfDirectedCallParks.blfDirectedCa         DeviceProfile.blfDirectedCallParks.blfDirectedCa         DeviceProfile.blfDirectedCallParks.blfDirectedCa         DeviceProfile.blfDirectedCallParks.blfDirectedCa         DeviceProfile.blfDirectedCallParks.blfDirectedCa         DeviceProfile.blfDirectedCallParks.blfDirectedCa         DeviceProfile.services         DeviceProfile.services         DeviceProfile.services |
| CUCUser.AddressAfterRecord                                                                                                    | DeviceProfile.services.service.name<br>DeviceProfile.services.service.telecasterServiceN                                                                                                    |
| CUCUser.AddressMode                                                                                                    |                                                                                                    |

## Überprüfen

Melden Sie sich als Provider-Administrator beim CUCDM an, navigieren Sie zu **Subscriber** Management > Phone > Select the phone > Services.

|  | Service |                |      |               |   |
|--|---------|----------------|------|---------------|---|
|  | Service | login/log      | out  |               |   |
|  |         | Login/Log      | jour | (             | - |
|  |         | Nar            | ne*  | TestLoginLout |   |
|  |         | Service Nar    | ne*  | Login/Logout  |   |
|  |         | Url Button Ind | ex   | 1             |   |

Melden Sie sich in CUCM an >> Gerät >> Telefon >> Telefonkonfiguration >> Menü "Abonnieren/Abbestellen".

| 🥑 Subscribed Cisco IP Phor | ne Services for SEP123456780912 - Mozilla Firefox     |                              |
|----------------------------|-------------------------------------------------------|------------------------------|
| 🛈 🗞 https://10.48.50.68    | ccmadmin/ipphoneServiceSubscribeEdit.do?device=7b977f | 69-b0d9-d799-e42e-fec15326b( |
| Subscribed Cisco IP P      | hone Services for SEP123456780912                     |                              |
| Next 💡 Help                |                                                       |                              |
| Status                     |                                                       | ^                            |
| 🚺 Status: Ready            |                                                       |                              |
| Service Information -      | • W                                                   |                              |
| Select a Service*          | Not Selected                                          | •                            |
|                            |                                                       |                              |
| Subscribed Services –      |                                                       |                              |
| Next Close                 |                                                       |                              |
|                            | LL Cottion Templete                                   | 2.11                         |